**華藝電子書。**華藝電子書收錄多樣學術專書,提供線上閱讀和下載閱讀。DTS 圖書館為方便在線 中文學生學習,為同學們提供華藝電子書的使用。目前本館提供的電子書數量有限,以後會根據 華藝電子書提供的書目逐步增加。

使用華藝電子書平台和在線閱讀。您可以從本館網站 database list 選擇<u>華藝電子書</u>登陸閱讀。您 在華藝電子書平台 DTS 館專區點擊看全部本館館藏書籍,就可以看到 DTS 圖書館目前可供閱讀的 所有電子書的書目。無論您在華藝電子書平台哪個位置,點擊 DTS 圖標就能帶您回到 DTS 華藝電 子書專區。

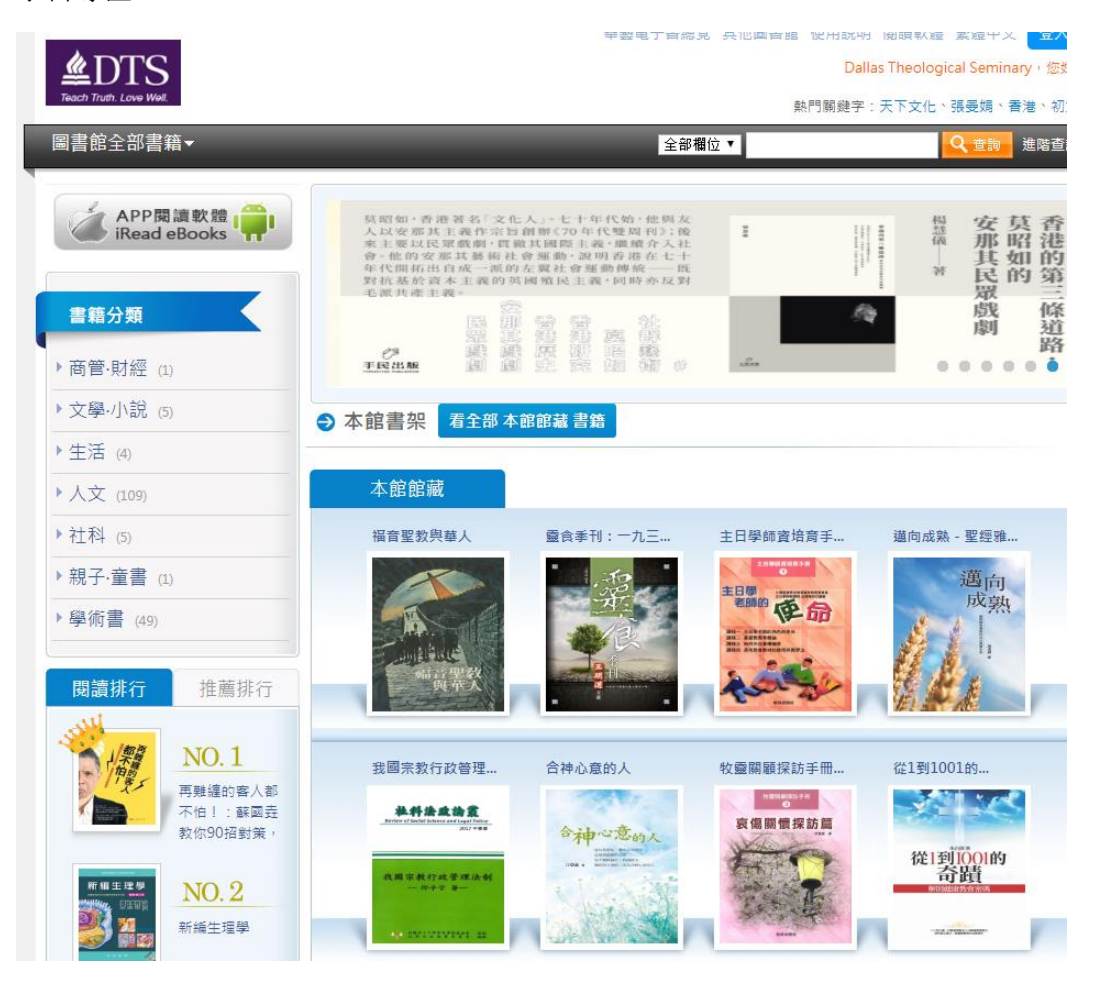

書籍學科分類在左邊。您也可以在查詢欄自選欄位進行查詢,或使用進階查詢。在線閱讀無需申 請帳號。點擊您要看的書後,書籍詳目頁會顯示書籍詳細信息和內容介紹,並顯示該書是否借 出。如果没有借出,需要繼續閱讀的话,點擊目錄後可以開始線上閱讀,也可以點擊在線閱讀或 借書,下載閱讀。

打開電子書看裡面內容後,即為在線閱讀該書,關掉視窗即為歸還圖書。本館目前只獲得一人閱 讀服務許可。無論是在線還是線下,借出的書要等到該書歸還後下一個人才能借閱。所以您如果 打開一本電子書在線上閱讀一部分後就不再繼續看的話,請及時將該書視窗關閉。若是下載線下 閱讀,不再看的話,請在 iRead eBooks APP 點擊還書,以方便其他同學使用。 進入閱讀後,使用左右箭頭左右翻頁。電子書的功能藏在頁面上方後邊。您將鼠標移至上面,就 能看到左上方有目錄,您在閱讀過程中常常會需要回到目錄,用它連接到您要讀的內容。

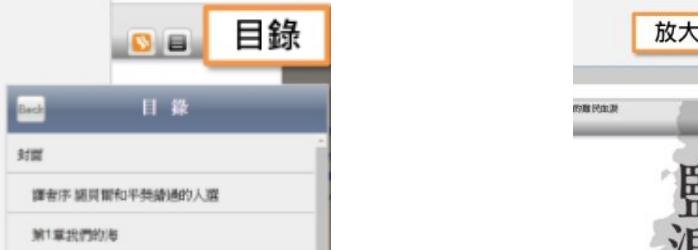

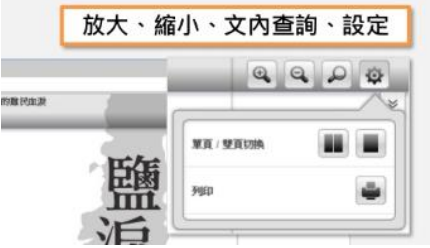

右上方有放大、縮小、文內查詢、設定。設定功能中可以選擇列印。在線閱讀允許列印。但不是 所有電子書都可以列印,需"視出版社是否授權列印,以及授權列印範圍不同而有所差異",並 且每次只能印一頁。

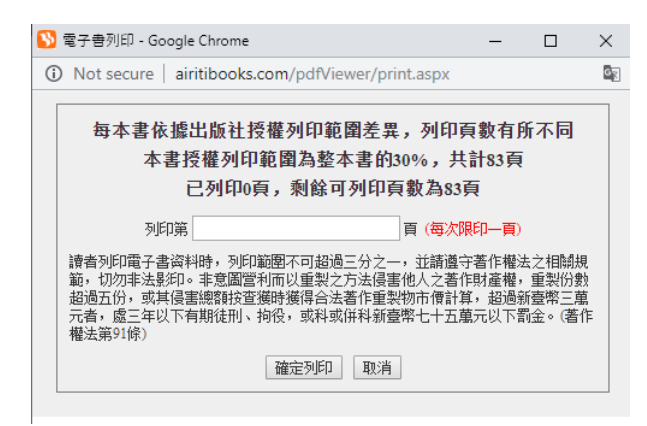

除了在華藝電子書平台查閱電子書,華藝線上圖書館平台查詢的結果中也常常會包括電子書。您 如果點擊查詢結果中的電子書標籤,平台就會列出電子書書目。點擊看書去圖標,平台會自動切 換到華藝電子書平台。如果是 DTS 購買的電子書,您就可以閱讀。至於 DTS 沒有購買的電子書, 平台允許試看 10%的內容。

| 🕒 airiti Lil                                                                                   | orory 華       | 藝線上圖                                     | 圖書館                              |                           | Dallas 1        | Language ▼                      |
|------------------------------------------------------------------------------------------------|---------------|------------------------------------------|----------------------------------|---------------------------|-----------------|---------------------------------|
| 潮班 建脂酸                                                                                         | # <b>1</b> 46 | 8.原物車                                    |                                  | 登入   加入會員   購買            | 點數 個人化服務 🖬   容別 | 8中心 使用說明 網站地圖                   |
| 文章   )                                                                                         | 出版品   🕞       | 有欄位                                      |                                  |                           | Q ▼ 更多選項 ]      | • 查请歷史                          |
| 期刊文章 會議論文<br>285 0                                                                             | : 碩博士論<br>220 | i文 電子書<br>158                            | 紙本書<br>22                        |                           |                 |                                 |
| 依下方條件來精確結。<br>主題分類<br>• 主教(68)                                                                 | 果             | 查詢(基督委)=)<br>查詢表建式:[/<br>書名              | 所有描述 AND (委會)<br>ALL]:基督教 AND [A | = 所考欄位<br>LLL]:教會<br>出版單位 | 起始年 -           | 貓萊年                             |
| <ul> <li>● 社會科學 (25)</li> <li>● 世界史地 (20)</li> <li>● 諸言學、文學 (15)</li> <li>● 哲學 (10)</li> </ul> | ▼ 馬間          | 街页 10葉<br>共 158 筆 •1 -                   | 10 38                            |                           | 共 16 貢          | <ul> <li>12345678910</li> </ul> |
| 年代                                                                                             |               |                                          | em                               |                           |                 | 相關程度最高                          |
| 2019年以後(3)<br>2017年以後(46)<br>2015年以後(63)                                                       | ▼展開           | 1 當前<br>哀節<br>漢語                         | <b>七儿京的基督教</b><br>寧<br>基督教文化研究所( | 與基督徒:宗教社會<br>2005年出版),402 | 學個案研究           | [] <del>88</del> ##             |
|                                                                                                |               | <ul> <li>2 江引<br/>3(平)<br/>社会</li> </ul> | 形基督教史<br>藩<br>科学文献出版社(20         | 18年出版),502                |                 | 口春春去                            |

線下閱讀華藝電子書。華藝電子書允許用戶下載電子書閱讀。線下閱讀除了不能列印,但可以在 電腦或手機上線下閱讀,其它方面與線上閱讀並無區別。您如果需要下載閱讀,第一次使用需從 本馆 IP 範圍內登陸華藝電子書,在華藝平台下載 iRead eBooks 軟體,申請 iRead eBooks 借書帳 號。申請完成後到您的 Email 郵箱認證收取之後,就可以用您的帳號在線上登陸後借出電子書, 然後在 iRead eBooks 下載閱讀。若電子書有 PDF 或 EPUB 兩種格式,可擇一下載。下載之前會顯 示資料檢核中,下載完成的書顯示在 iRead eBooks APP 我的書櫃的書架上後,就可以開啟電子書 閱讀。借閱期是七天,到期會自動歸還,也可以在 iRead eBooks APP 裡點擊歸還提前還書。

|                                                                                                    | Creating an iRead eBooks account                                                                                                    |  |  |  |  |
|----------------------------------------------------------------------------------------------------|----------------------------------------------------------------------------------------------------|--|--|--|--|
|                                                                                                    | Username: Please enter e-mail                                                                                                    |  |  |  |  |
|                                                                                                    | Password:                                                                                                    |  |  |  |  |
| Welcome to iRead eBooks!                                                                                                    | Only accepts 6-16 characters, numbers                                                                                                    |  |  |  |  |
| A Notice                                                                                                    | Confirm password:                                                                                                    |  |  |  |  |
| You are now within the IP range of 「 Dallas<br>Theological Seminary 」. Once you registered, the<br>account will be regarded as an user of this library,<br>and you agree to abide by the library's policy and<br>rules.<br>Apply for an account by<br>Creating an iRead eBooks account | Alternate e-mail address:<br>個人資料使用告知,講詳閱以下說明再行註冊: iRead eBooks 僅保存您的個人電子郵件,用於提供<br>電子書借關下戰服務、個人佔借關服務機制、網站使用分析,必要時將會使用電子郵件通知會員重要<br>的電子書服務或借關資訊。個資使用期間至會員自行要求取消會員資積為止,並且僅限於iRead eBo<br>oks的網站與所提供的電子書服務範圍以內,絕不會將資料提供予第三者。會員可隨時來信請求制<br>除、查詢、更正,或中止服務。您可自由還覆是否提供電子郵件,若不願提供,則請勿註冊個人會<br>員, 同時亦無法使用iRead eBooks的完整個人化服務。If you agree to get information from publ<br>ishers, your email will be provided to some publishers. However, you can stop this whenever y<br>ou want, just go to ""My Account"". Please see our ""Terms of Service"" for more details. |  |  |  |  |
| <b>8</b> Google                                                                                                    | <ul> <li>Get info from publishers about the new ebooks, newsletters, and offers.</li> <li>I have read and accept the terms of service</li> </ul>                                                                                                    |  |  |  |  |

其它使用問題請到華藝電子書網站看詳細介紹: http://www.airitibooks.com/Other/Newbie?NewbieType=6